装指南

300M无线扩展器 MW302RE

## 1. 开机

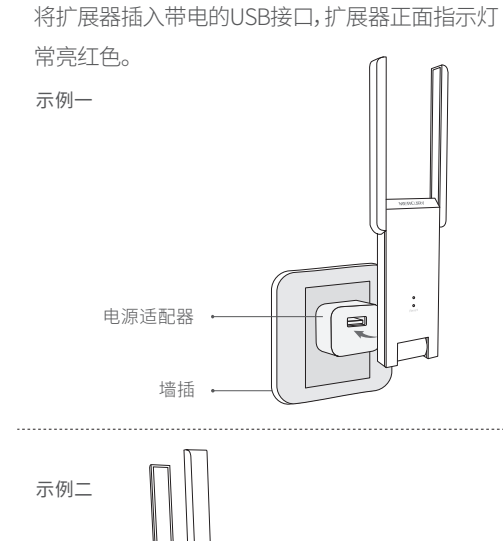

# 2. 设置扩展器

 手机搜索扩展器的初始无线名称,连接Wi-Fi, 无线名称可在彩盒的标贴上查找。

XXXXXX MERCURY\_RE\_XXXX

无线名称 MERCURY\_RE\_XXXX

① 请勿擅自拆机,否则不予保修

管理页面: melogin.cn

## (2) 打开手机浏览器,输入网址melogin.cn, 首次登录时设置登录密码,点击"登录"。

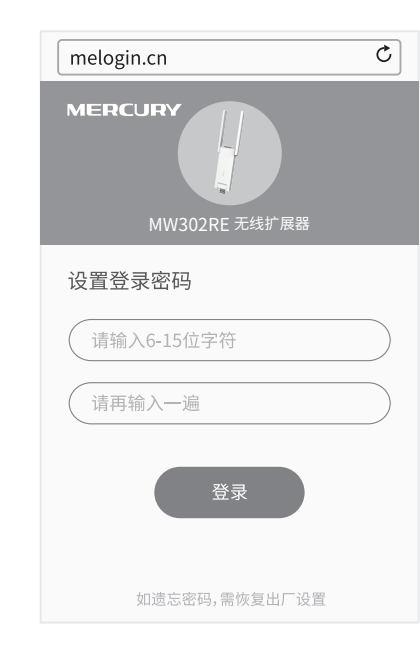

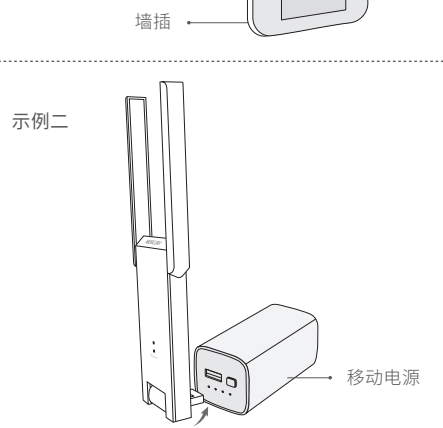

### ③ 扩展器会自动检测前端网络信号,扫描 完成后,请选择点击待扩展的网络。

| 选择待扩展的无线网络<br>MERCURY_abcd 行<br>MERCURY_0001<br>MERCURY_0002 | 络<br>(† | 选择待扩展的无线网络 MERCURY_abcd ① MERCURY_0001 MERCURY_0002 MERCURY_0003 MERCURY_0004 | melogin.cn   | Ċ |
|--------------------------------------------------------------|---------|-------------------------------------------------------------------------------|--------------|---|
| MERCURY_abcd                                                 | (†)     | MERCURY_abcd<br>MERCURY_0001<br>MERCURY_0002<br>MERCURY_0003<br>MERCURY_0004  | 选择待扩展的无线网络   |   |
| MERCURY_0001                                                 |         | MERCURY_0001<br>MERCURY_0002<br>MERCURY_0003<br>MERCURY_0004                  | MERCURY_abcd | Ŷ |
| MERCURY 0002                                                 |         | MERCURY_0002<br>MERCURY_0003<br>MERCURY_0004                                  | MERCURY_0001 |   |
|                                                              |         | MERCURY_0003<br>MERCURY_0004                                                  | MERCURY_0002 |   |
| MERCURY_0003                                                 |         | MERCURY_0004                                                                  | MERCURY_0003 |   |
| MERCURY_0004                                                 |         |                                                                               | MERCURY_0004 |   |
|                                                              |         |                                                                               |              |   |
|                                                              |         |                                                                               |              |   |
|                                                              |         |                                                                               | 重新扫描         |   |
| 重新扫描                                                         | ä       | 重新扫描                                                                          |              |   |

(4) 若要扩展的网络已加密,请输入密码,点 击"下一步",开始扩展网络。 如需修改扩展器无线网络名称,请点击对应输入框进行修改。

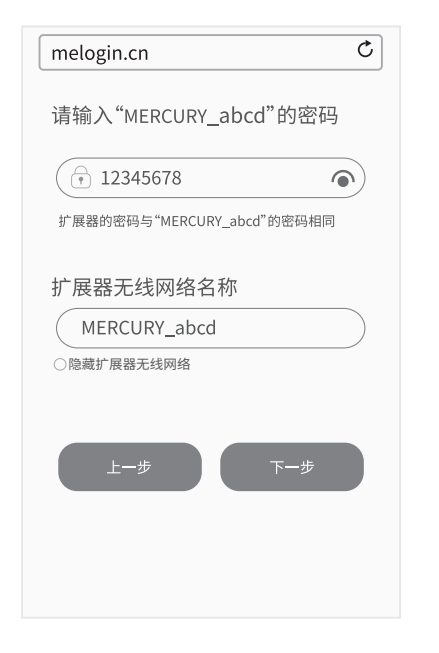

5) 请检查扩展器指示灯的状态。若正面指示 灯常亮绿色或橙色,则扩展成功。

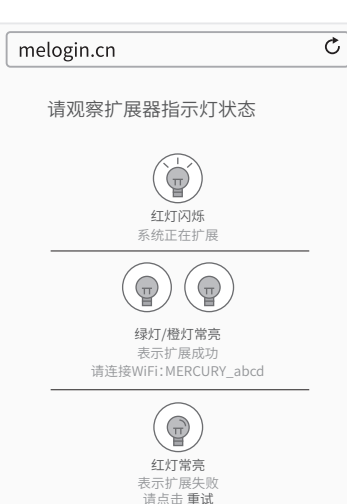

## 3. 享用网络

(1) 将扩展器转插到需要放大信号的位置,无需 重新设置,稍作等待即可享用流畅网络。

\*微波炉、蓝牙设备、电冰箱等会严重干扰无线信号,请尽量把扩展器放置在宽

敞无障碍物的区域,并使其远离上述设备。

(2) 为获得最佳的扩展效果,请将扩展器与水平面 呈90°竖插。

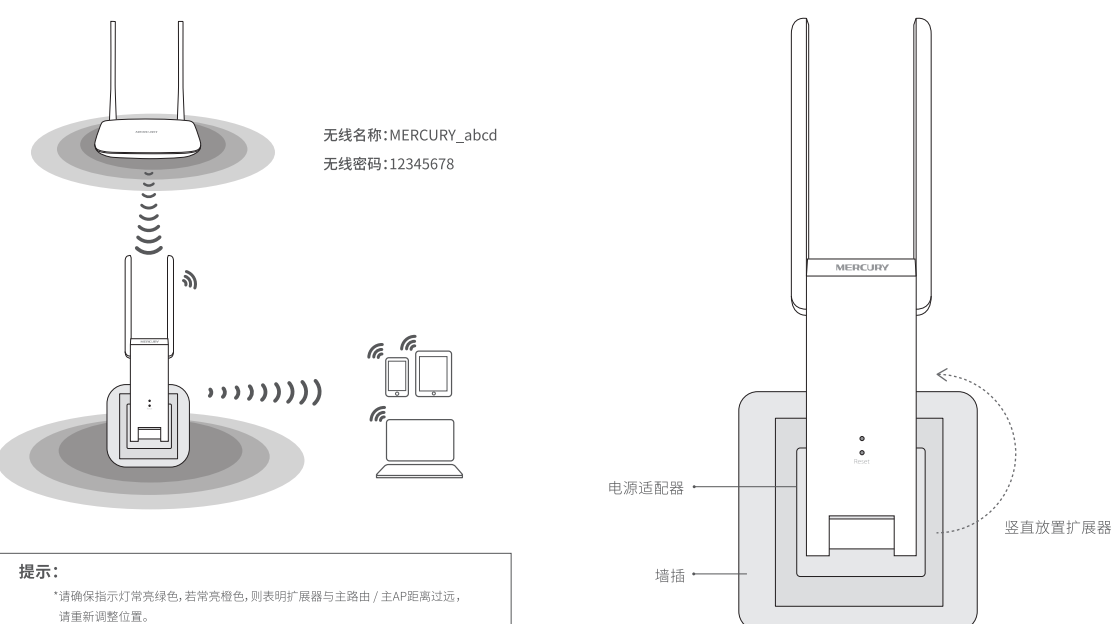

© 2016 深圳市美科星通信技术有限公司 7108501601 REV1.0.0

# 常见问题解答

#### 指示灯的状态变化?

| 红色常亮 | 未扩展网络             |
|------|-------------------|
| 红色闪烁 | 正在扩展网络            |
| 绿色常亮 | 扩展成功,与路由器/主AP距离适中 |
| 橙色常亮 | 扩展成功,与路由器/主AP距离太远 |

#### 如何将扩展器恢复出厂设置?

- 通电状态下,长按扩展器正面的"Reset"按钮(约5秒钟)直到指示灯 闪烁红色,松开按钮,扩展器将恢复出厂设置。
- 登录管理页面 melogin.cn,选择 更多设置→恢复出厂设置。

#### 无法打开管理页面"melogin.cn"怎么办?

- 确保您的设备连接到的是本扩展器的无线网络。
- 若使用电脑上网,确保电脑已设置成自动获取IP地址。

·地平线